# WIFI Module USER'S MANUAL

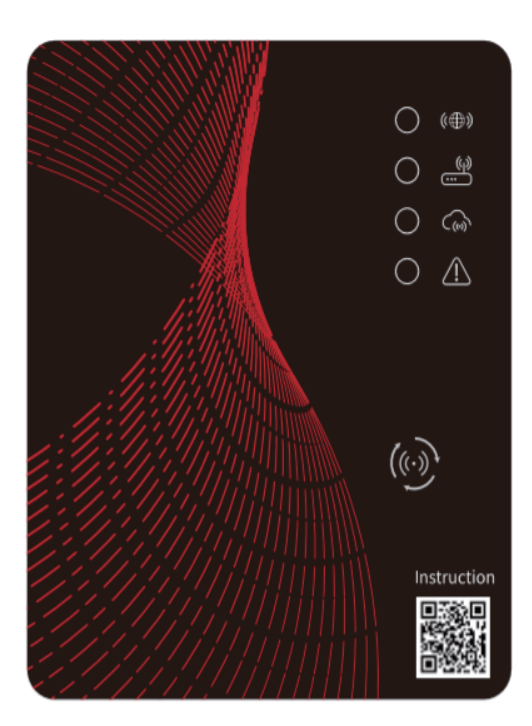

Please read this user's manual carefully before use Please keep this user's manual properly

# User Privacy Instructions

We take your privacy very seriously and we promise to inform you how we use the data. Users' private data, such as mailboxes, address, before uploading to the cloud, we will get your permission, and we will work hard to protect your data security.

# Description

- Receive data signal from cloud server and transmit to the main device;
- Receive data signal from main device and transmit to cloud server;
- To achieve remote upgrade the WIFI module baseplate MCU by cloud server;
- To achieve the remote upgrade of the main device by WIFI module baseplate MCU.

## **Technical Parameters**

OPERATING VOLTAGE: DC8V~12V (Recommended value 12V)
OPERATING CURRENT: Max. recurrent peak 1A, average standby current 50mA
TEMP. RANGE: Operating Temp.: -30 °C ~+70 °C; Storage Temp.: -40 °C ~+85 °C
LED INDICATOR LIGHT:
4 lights, Network configuration indicator, router connection indicator, cloud server connection indicator;

DIMENSION(L×W×H): 78mm×63mm×24mm

## Installation

 There is a magnet on the back of the WIFI module, it can be installed indoors or outdoors, and avoid direct sunlight;

Please scan the following QR code to download APP;

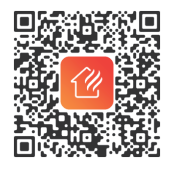

## **Functional Description**

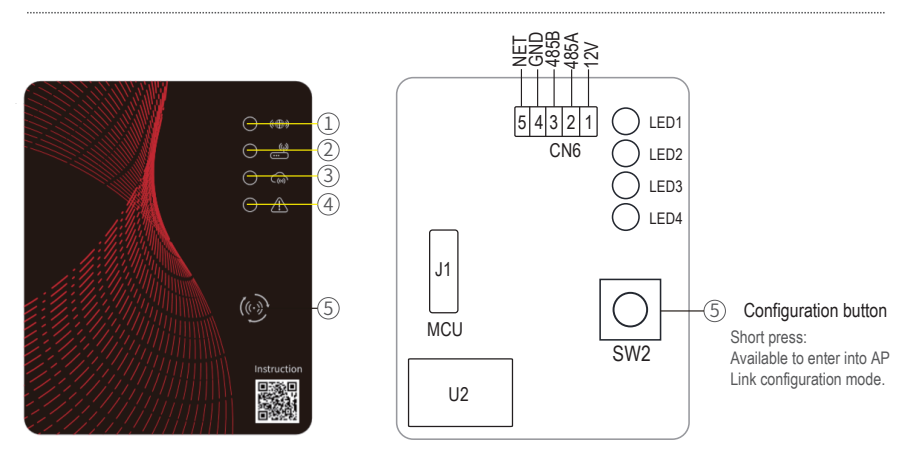

| ITEM | NAME                              | LONG LIGHT          | SLOW FLASH            | EXTINGUISH |
|------|-----------------------------------|---------------------|-----------------------|------------|
| 1    | Network configuration indicator   | Configuring Network | SmartLink configuring | Done       |
| 2    | Router connection indicator       | Normal              | Abnormal              |            |
| 3    | Cloud server connection indicator | Normal              | Abnormal              |            |
| 4    | 485 communication indicator       | Normal              | Abnormal              |            |

## Account Login

Use email address and password to register, login or reset the password.

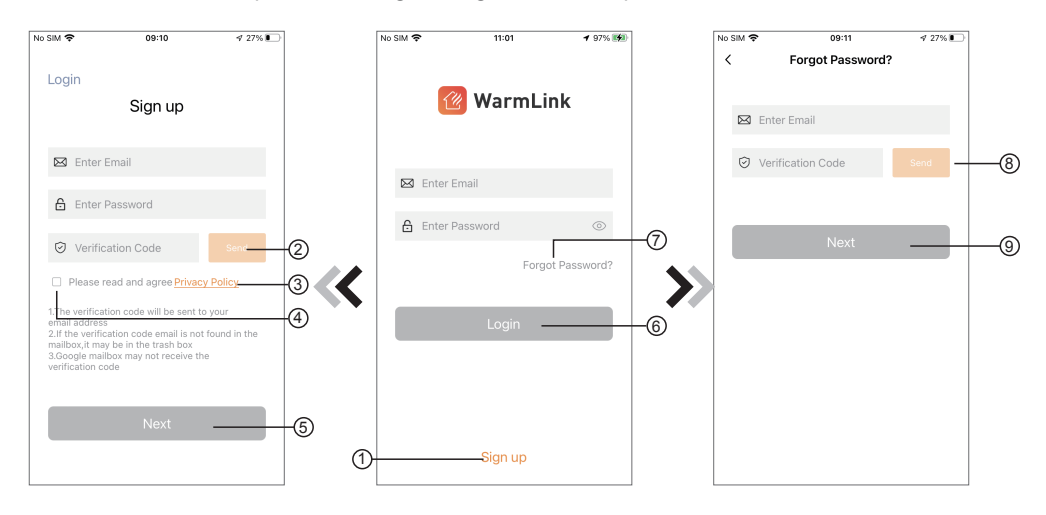

1. Account Registration: To register an account, click ① (Fig.1) to jump to the Account Registration interface, fill in the relevant information and click ② to receive verification code, while completed the application information, click ③ to read the details of the Privacy Policy, then click ④ to agree, and click ⑤, registration is done.

Please note, the valid time of one verification code is 15min, please fill in the verification code within 15min, otherwise you need to ask for a new one.

- 2. Log in: Follow the instructions on the page(Fig.1), enter your registered email address and password, click
  6 and jump to device list;
- 3. Forgot Password: While forget your password, click ⑦ (Fig.1 ), jump to the Forgot Password interface (Fig.3 ). Follow the instructions on the page, fill in the relevant informations, click ⑧ to receive verification code from your mailbox, click ⑨ to comfirm and password reset is done.

# Add Device

After log in, displays My Device interface (Fig. 4), follow the instruction to add WIFI.

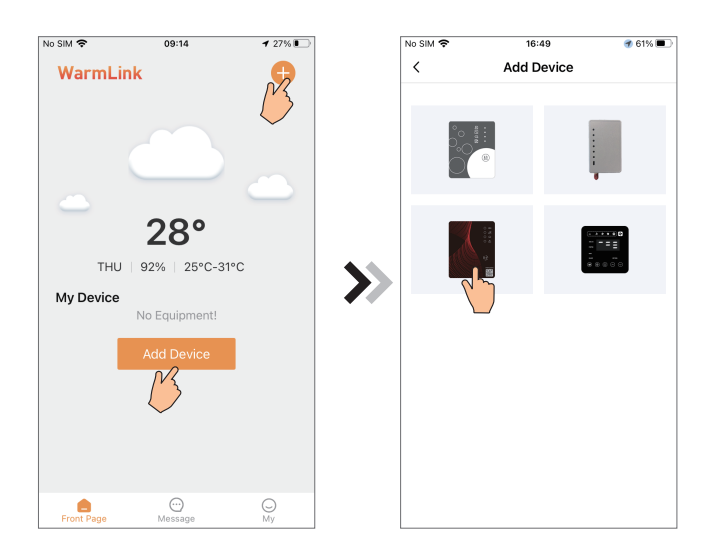

Fig.4 My Device interface

Fig.5 Add Device interface

# WIFI Configure Network

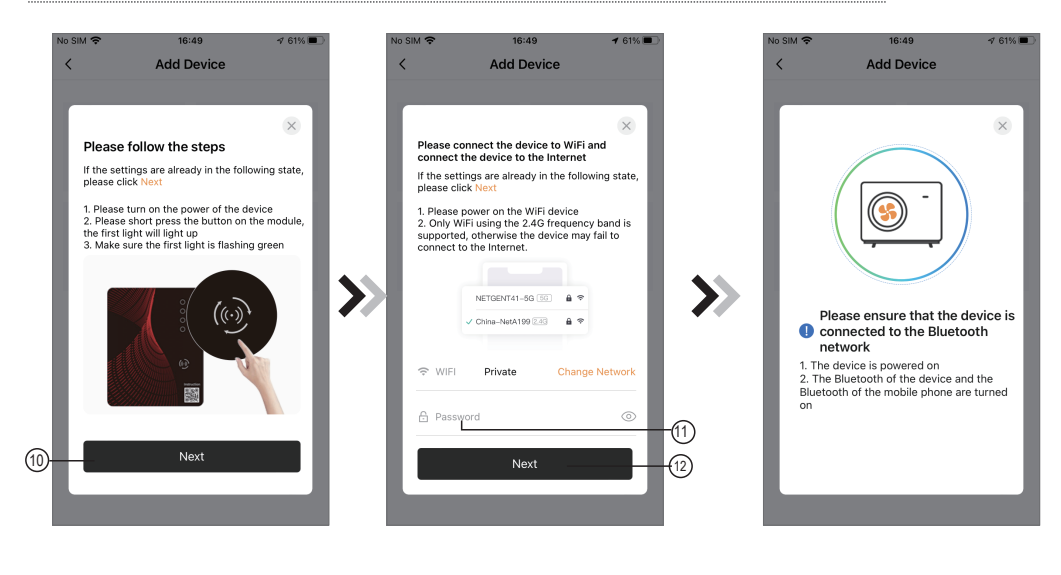

Fig.6 WIFI Module On interface

Fig.7 Enter password interface

Fig.8 Searching device interface

- 1. Follow the instructions on the page (Fig.6), press button on module and hold for 1s till two lights on, then AP connection is activated,, click(10)to turn the page;
- 2. Click (1) to enter the WIFI password for the current connection, click (12) to confirm;
- 3. The APP automatically searches for WIFI module(Fig 8);
- 4. Click "To Scan" (Fig.9) to allow the App to use the camera for scanning the WF code on the WIFI module (Fig.11.1), or click "Manual input" to enter the WF code(Fig.11.2).

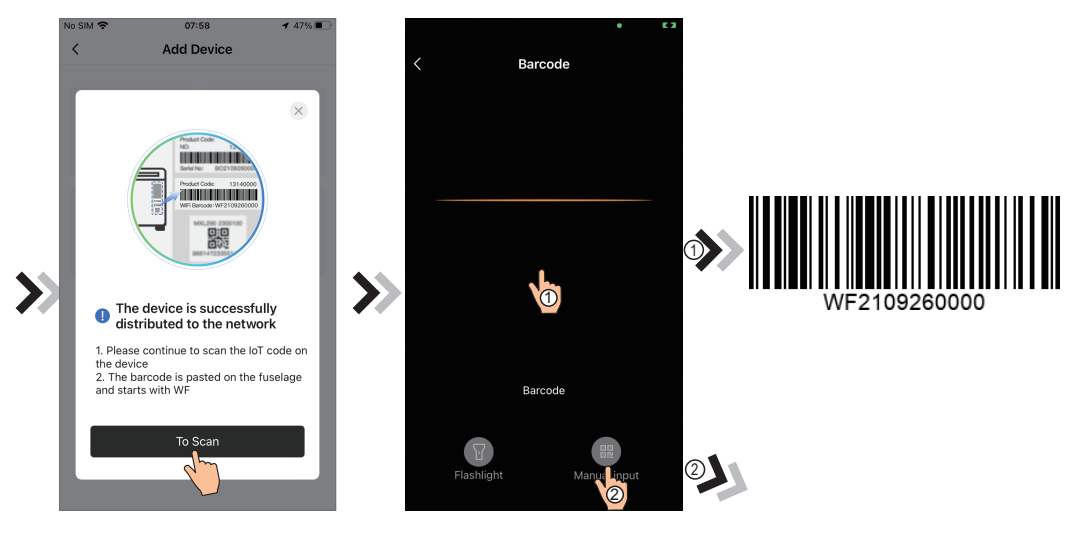

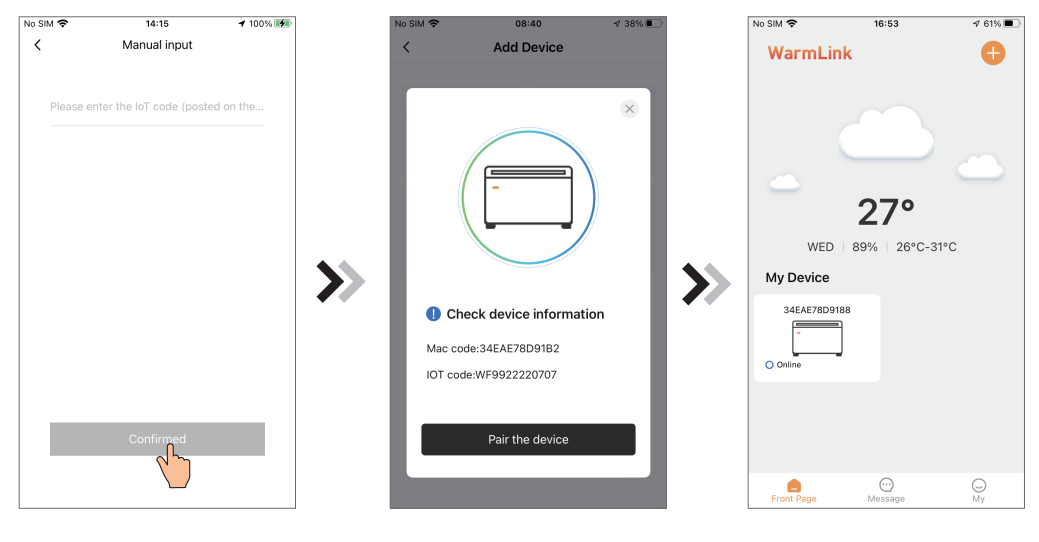

Fig.11.2 Manual input interface

Fig.12 Bond Device interface

Fig.13 Device management interface

5.Click "Pair the device", device bond is done (Fig.12);

6. After WIFI bonding is done, and jump back to My Device(Fig. 13).

#### **Device Management**

Device management operations are as below :

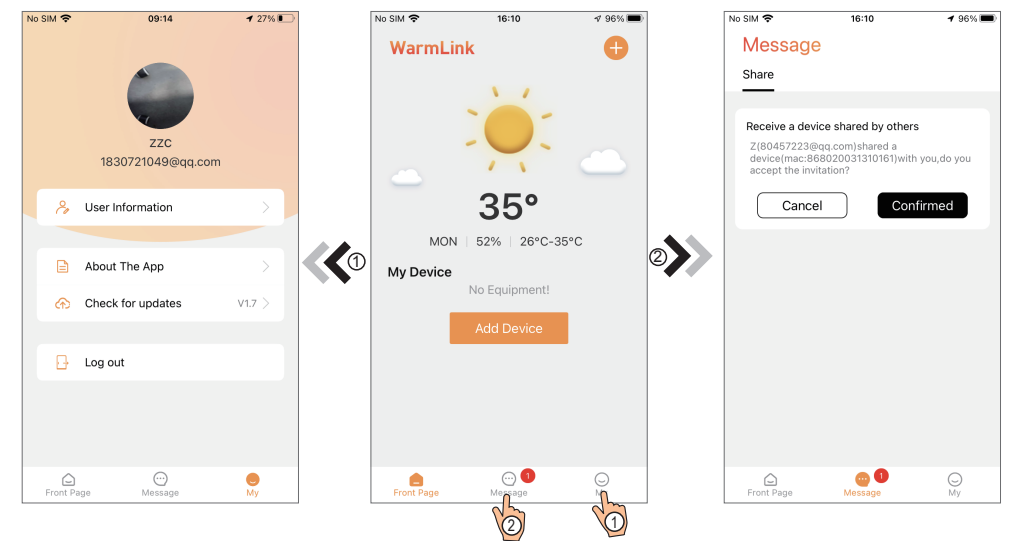

Fig.14 Device management interface

Fig.16 Share invitation data interface

# Heating Device Control

#### Guidelines for interface jumps

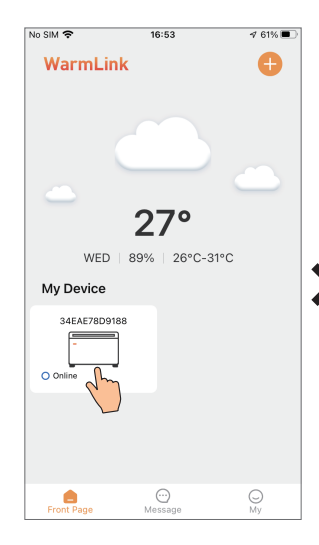

Fig.17 Device management interface

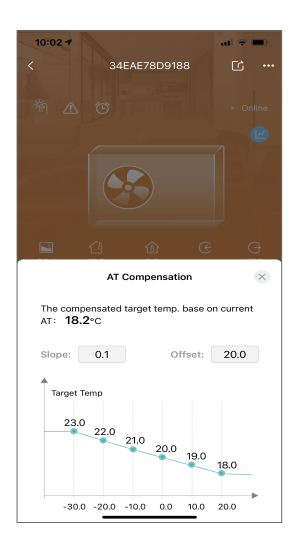

Fig.20 AT compensation curve interface

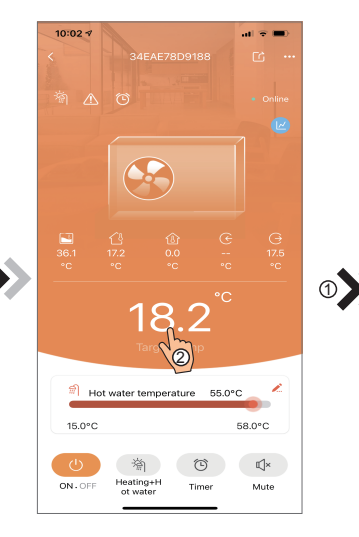

Fig.18 Device Main interface

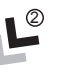

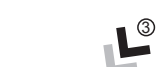

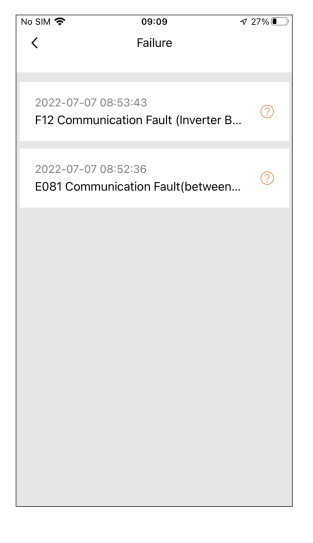

Fig.21 The failure interface

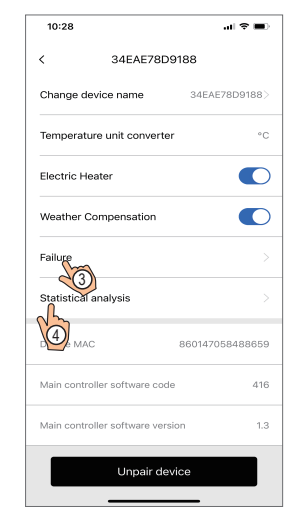

Fig.19 Setting interface

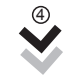

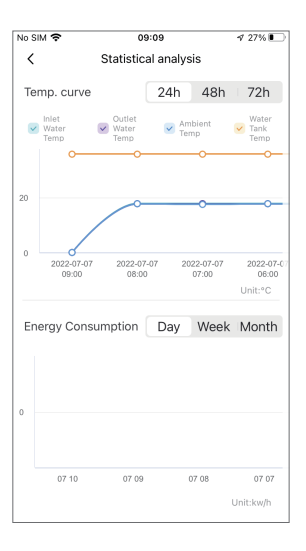

Fig.22 Statistical analysis interface

# Heating Device Control

#### Guidelines for interface jumps

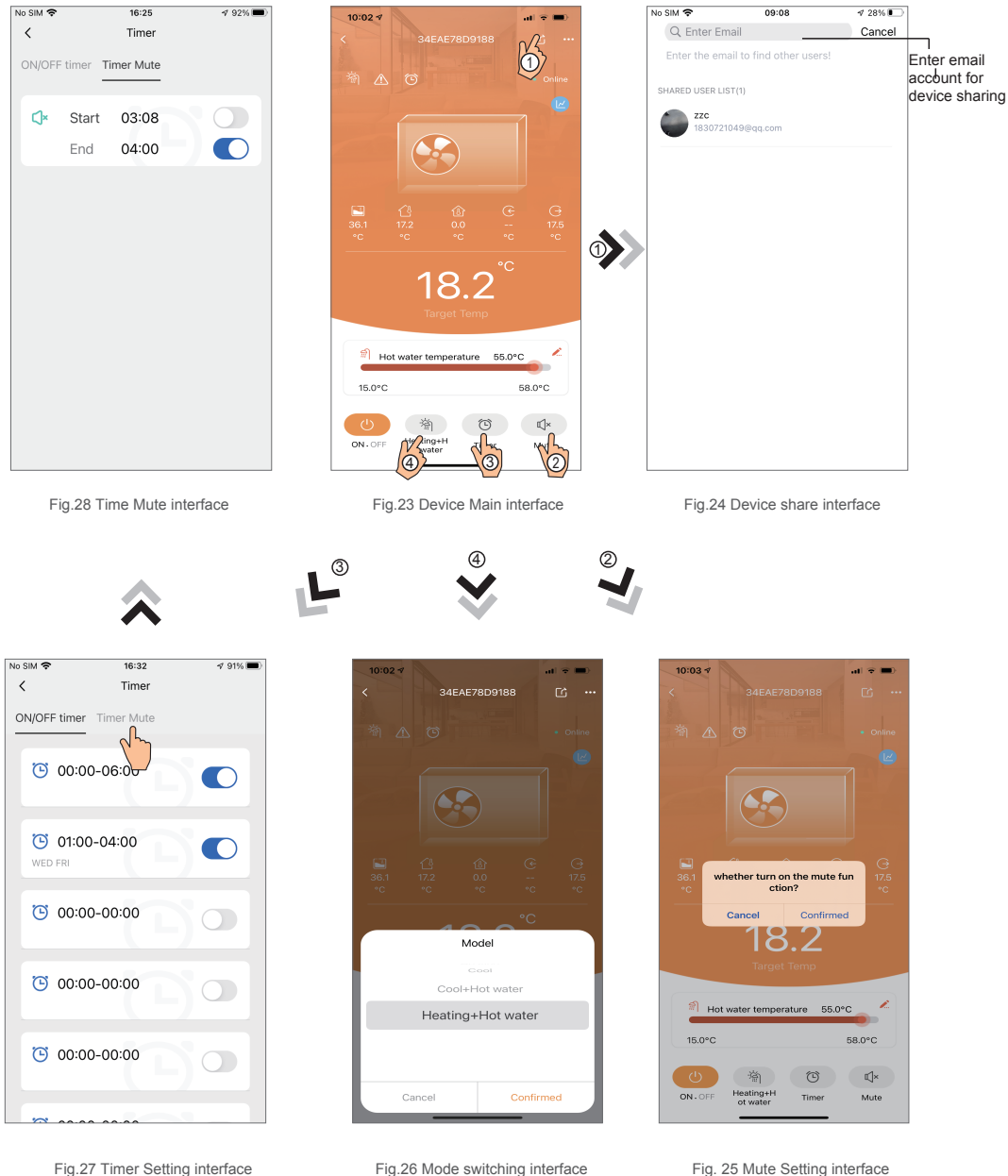

Fig.26 Mode switching interface

Fig. 25 Mute Setting interface

# Fan Coil Device Control

Guidelines for interface jumps

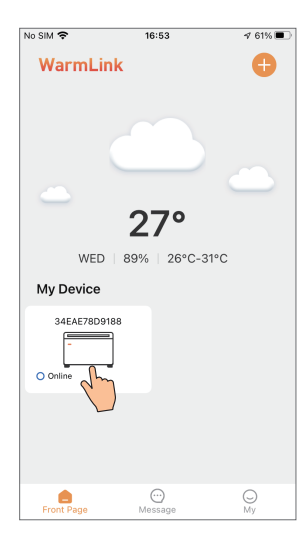

Fig.29 Device management interface

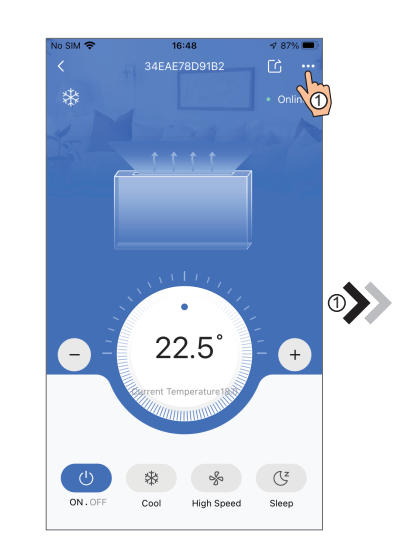

Fig.30 Device Main interface

| No SIM 🗢          | 09:57               | 172% 🔳        |  |  |  |
|-------------------|---------------------|---------------|--|--|--|
| < Device Settings |                     |               |  |  |  |
| Change dev        | ice name            | 34EAE78D91B2> |  |  |  |
| Temperatur        | e unit converter    | ۰F            |  |  |  |
| Failure           |                     |               |  |  |  |
| Statistic         | nalysis             |               |  |  |  |
| Device MAC        |                     | 34EAE78D91B2  |  |  |  |
| Main control      | er software code    | 416           |  |  |  |
| Main control      | er software version | 1.2           |  |  |  |
|                   | Unpair device       |               |  |  |  |
|                   |                     |               |  |  |  |
|                   |                     |               |  |  |  |
|                   |                     |               |  |  |  |

2 🔊

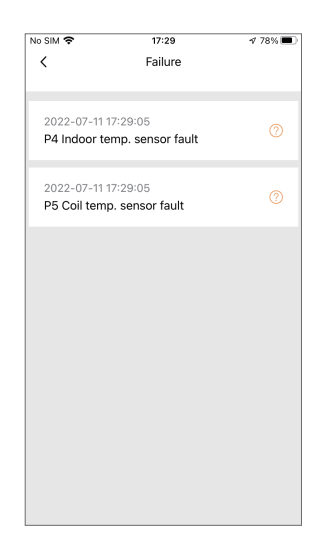

Fig.31 Setting interface

Fig.32 The failure interface

# Fan Coil Device Control

#### Guidelines for interface jumps

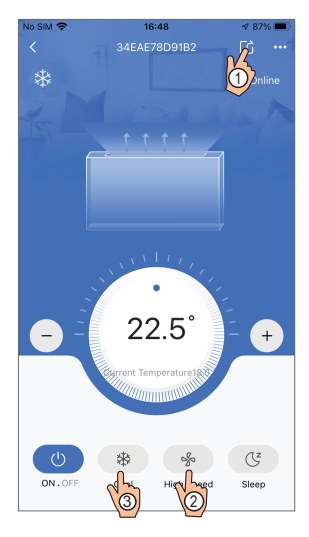

Fig.33 Device Main interface

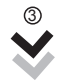

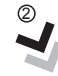

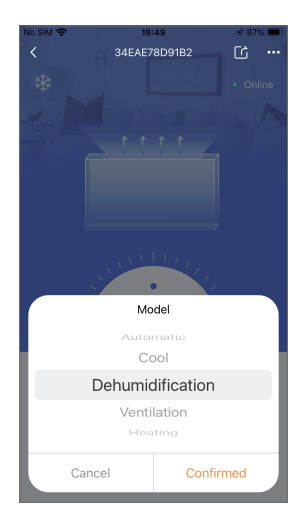

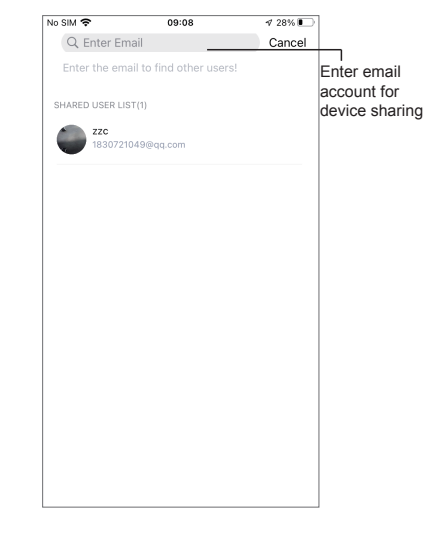

Fig.34 Device share interface

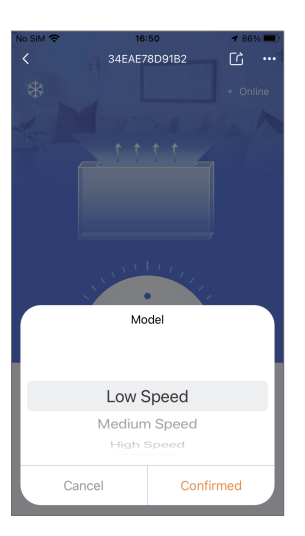

| ICON         | NAME                        | FUNCTIONS                                     |
|--------------|-----------------------------|-----------------------------------------------|
| (            | ON/ OFF                     | Click it to turn on/ off the unit             |
| (z,          | Silent Mode Off/on          | Displays mute mode. Click to switch mute mode |
|              | Timers settings             | Click to enter timer on/off                   |
|              | Troubleshooting             | Click to view device failure information      |
|              | heating and hot water       | Select Save to change the working mode        |
|              | hot water                   | Select Save to change the working mode        |
| -ờ:          | heating                     | Select Save to change the working mode        |
| *            | refrigeration               | Select Save to change the working mode        |
| 業            | refrigeration and hot water | Select Save to change the working mode        |
| <u></u>      | Electric heating condition  | Display electric heating status               |
|              | Defrost status              | Display defrost status                        |
|              | Water flow                  | Display water flow                            |
|              | The environment temperature | Display ambient temperature                   |
| $\leftarrow$ | water inlet temperature     | Display inlet temperature                     |
|              | Tank temperature            | Display tank temperature                      |
|              | Indoor temperature          | Display room temperature (room temperature)   |
| $\ominus$    | hot water temperature       | Display outlet water temperature              |
| •••          | Setting                     | Click to change the functions setting of unit |